## **Advantage Local Port Order**

# **ALPO**

## **ZAPP Auftragserfassung**

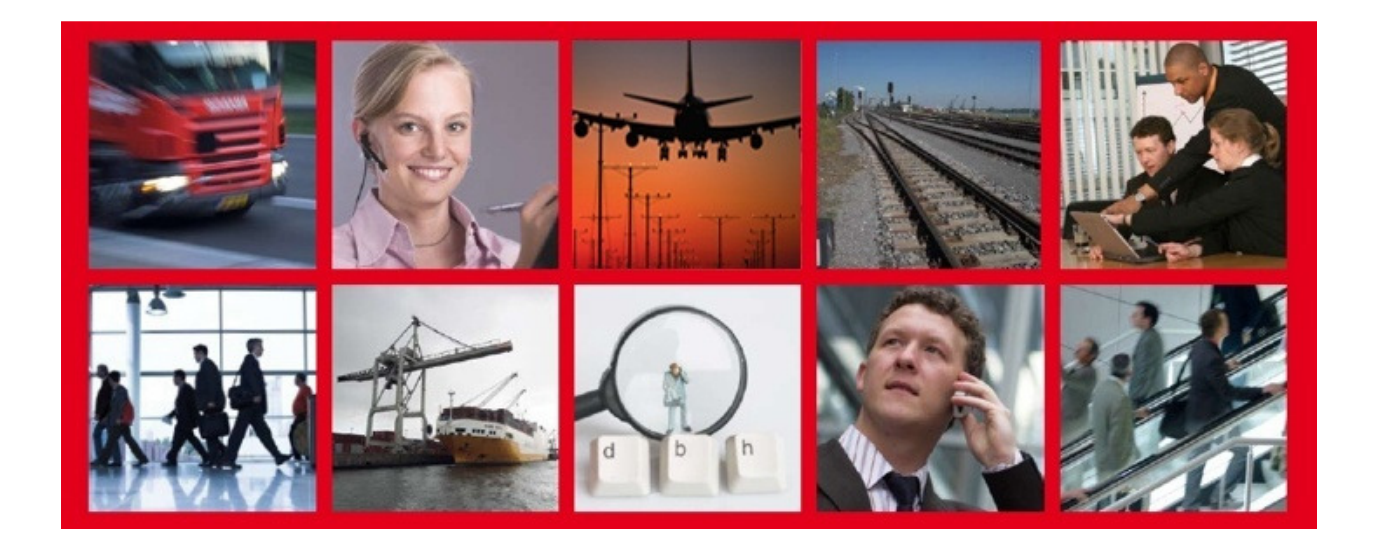

Version: 1.0 Autor: Thomas Witte Datum: 27.04.2010 Ablage: S:\Kundenservice\Advantage Local Port Order\Dokumente

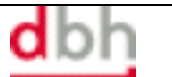

#### Anmeldung

- Mit einem Benutzernamen und Passwort kann man sich anmelden.
- Über "Sprache" kann in eine andere Sprache gewechselt werden
- Stil ist die Darstellung der Anwendung und kann verändert werden.
- Verbindungen werden durch die Installation eingestellt und brauchen nicht verändert zu werden.

| 🌋 Benutzeranmeldung                                                                                           |                             |                 |              | <b>a</b> - D <b>x</b> |
|----------------------------------------------------------------------------------------------------|-----------------------------|-----------------|--------------|-----------------------|
|                                                                                                    |                             |                 |              |                       |
|                                                                                                    | Benutzername                | BenutzerName    |              |                       |
|                                                                                                    | Passwort<br>Sprache<br>Stil | Standard<br>DBH |              |                       |
| <b>dbh Logistics IT AG</b><br>Martinistr. 47 - 49<br>28195 Bremen<br>Fon: 0421 30902-0<br>Fax : 0421 30902-57 | • ок                        | Abbrechen       | Verbindungen | dbh Logistics IT AG   |

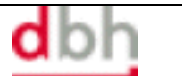

### 1 ZAPP-Erfassung Modul "ZAPP Auftrag"

Nach der Anmeldung in ALPO ist im linken unteren Bereich in der Modulliste das Modul "ZAPP Auftrag" sichtbar.

In der untersten Zeile neben den Modulen des ALPO-Fensters erscheint eine Anzeige, in welchem System und als welcher Benutzer man gerade angemeldet ist. Bitte achten Sie darauf, vor allem wenn Sie Aufträge erfassen und senden wollen.

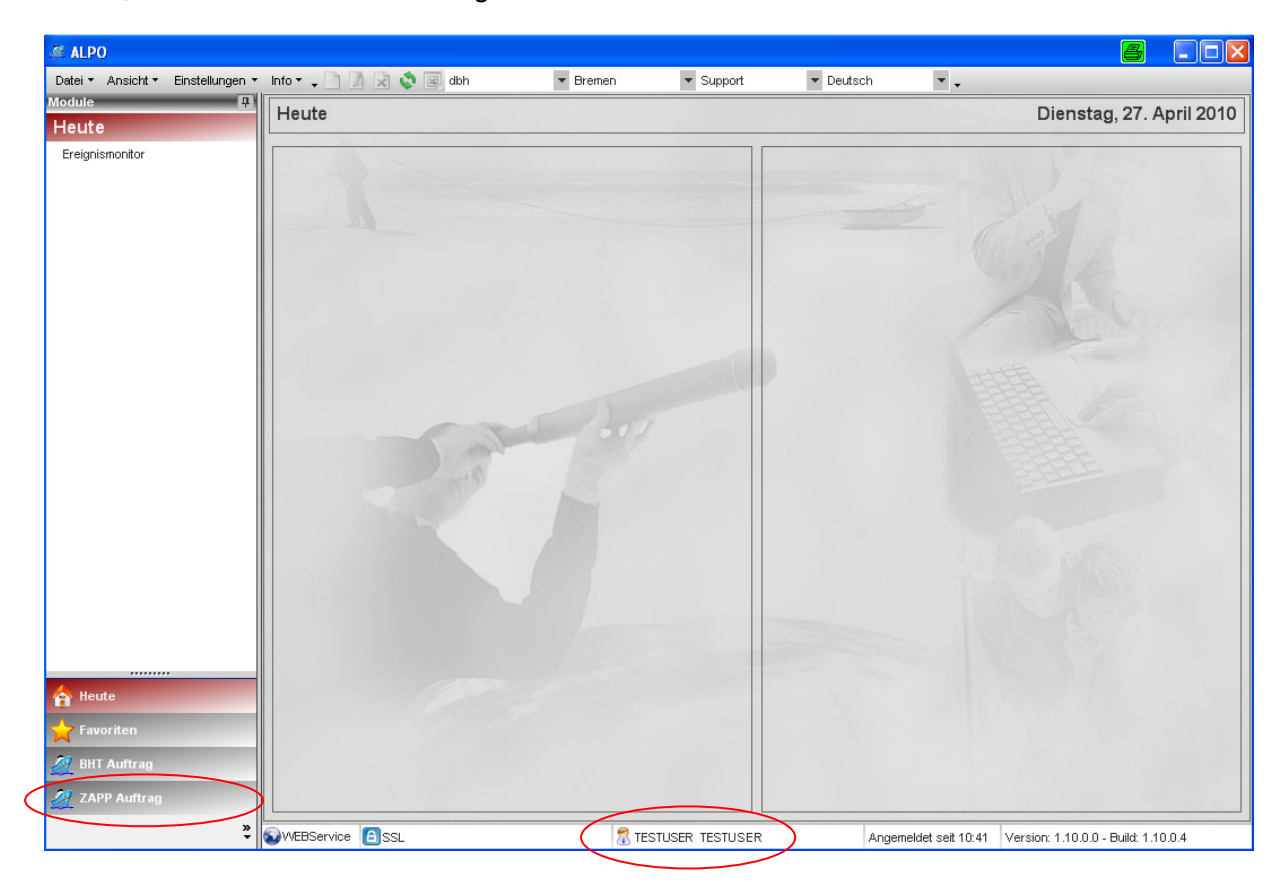

Die weitere Verwendung und Benutzung der ZAPP-Aufträge wurde weitestgehend an die Verwendung des ALPO-Modules BHT angeglichen.

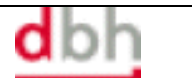

## 1.1 Modul "ZAPP Auftrag": Übersichten

Sobald man in das Modul "ZAPP Auftrag" gewechselt ist, gelangt man in eine allgemeine Übersichtsliste, in der Ihre gesamten Aufträge nach und nach aufgelistet werden.

| 🌌 ALPO                            |                |                |                 |                     |                |                       |                           |                |
|-----------------------------------|----------------|----------------|-----------------|---------------------|----------------|-----------------------|---------------------------|----------------|
| Datei 🔹 Ansicht 👻 Einstellungen 🔻 | Info 🕶 🗸 📄 💋 🛛 | b 🗔 🖻 🔹 😫      | 3 🔗 🗟 🗟 🥝 [     | 🔄 dbh               | Bremen         | ▼ Support             | Deutsch                   | <b>*</b> •     |
| Module 📮                          | Suchbegriff    | Kriterium      | Ents            | prechung            | Auftragsanlage | 🥅 Mit erlediaten Au   | ufträgen                  |                |
| ZAPP Auftrag                      |                | Auftragsnummer | ▼ Teil          | des Feldinhalts 🛛 🔻 | Alle           | Nur eigene Auft       | räge                      | Ð              |
| Übersicht                         | ZAPD Aufträge  | 1              |                 |                     |                |                       |                           |                |
| Kritische Aufträge                | Status         | Status Datum   | A ZAPP Referenz | Formularart         | Schiffsname    | Schiffsahfahrt        | Position                  | Sachbearbeiter |
| Auftrag erfassen                  |                | Status Batan   |                 | , or man and        | Controllario   | oomitousiume          | , ookion                  | Cachardan      |
| Vorlagen                          |                |                |                 |                     |                |                       |                           |                |
|                                   |                |                |                 |                     |                |                       |                           |                |
|                                   |                |                |                 |                     |                |                       |                           |                |
|                                   |                |                |                 |                     |                |                       |                           |                |
|                                   |                |                |                 |                     |                |                       |                           |                |
|                                   |                |                |                 |                     |                |                       |                           |                |
|                                   |                |                |                 |                     |                |                       |                           |                |
|                                   |                |                |                 |                     |                |                       |                           |                |
|                                   |                |                |                 |                     |                |                       |                           |                |
|                                   |                |                |                 |                     |                |                       |                           |                |
|                                   |                |                |                 |                     |                |                       |                           |                |
|                                   |                |                |                 |                     |                |                       |                           |                |
|                                   |                |                |                 |                     |                |                       |                           |                |
|                                   |                |                |                 |                     |                |                       |                           |                |
|                                   |                |                |                 |                     |                |                       |                           |                |
|                                   |                |                |                 |                     |                |                       |                           |                |
|                                   |                |                |                 |                     |                |                       |                           |                |
|                                   |                |                |                 |                     |                |                       |                           |                |
| A Heute                           |                |                |                 |                     |                |                       |                           |                |
| 📩 Favoriten                       |                |                |                 |                     |                |                       |                           |                |
| 🌽 BHT Auftrag                     |                |                |                 |                     |                |                       |                           |                |
|                                   |                |                |                 |                     |                |                       |                           | •              |
| ZAPP Auftrag                      | < < 1 <i>M</i> | > >            |                 |                     |                |                       |                           |                |
| »<br>•                            | WEBService 🙆   | SSL            | 2               | TESTUSER TESTUS     | SER            | Angemeldet seit 10:41 | Version: 1.10.0.0 - Build | : 1.10.0.4     |

In der Übersicht werden stets die "aktuellen" Aufträge angezeigt. Nicht aktuelle Aufträge werden automatisch ausgeblendet, um den Blick des Anwenders auf die wesentlichen Aufträge zu konzentrieren. Nicht aktuelle Aufträge sind per ALPO-Definition Aufträge, die storniert worden sind, oder deren letztes Statusdatum älter ist als 4 Wochen. Ausgeblendete Aufträge können jederzeit über die Checkbox "Mit erledigten Aufträgen" wieder in die Anzeige mit aufgenommen werden. Mit dem Suchbegriff (Teilbegriffe reichen für eine treffsichere Suche in der Regel aus) und dem auswählbaren Kriterium können jederzeit ältere Aufträge schnell und einfach wieder zur Anzeige gebracht werden. Über die Auftragsanlage kann auch das Erfassungsdatum sehr einfach eingegrenzt werden.

In der Übersicht selbst werden in den Spalten die wichtigsten Informationen zu einem Auftrag angezeigt. Die Spalte" Status" gibt dabei den aktuellen Status zu einem Auftrag an.

Kritische Aufträge werden zudem nochmals in einer zusätzlichen Übersicht "Kritische Aufträge" komprimiert angezeigt. Die Aufträge in dieser kritischen Übersicht sind als fehlerhaft von ZAPP abgelehnt worden, oder es gibt andere Fehlermeldungen zu dem jeweiligen Auftrag.

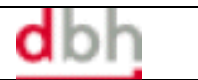

### 1.2 Modul "ZAPP Auftrag": Auftragserfassung

In der Auftragserfassung sind die für den ZAPP-Auftrag relevanten Felder zu erfassen. Wir bieten in der Erfassungsmaske noch weitere optionale Felder an, um den Auftrag für die spätere Nachvollziehbarkeit eindeutig identifizieren zu können.

| 🌌 Auftrag              |                                    |                                |                    |                  | 4                  |            |
|------------------------|------------------------------------|--------------------------------|--------------------|------------------|--------------------|------------|
| i 🗋 🐼 🖻 🗟 🖬 s          | Speichern 🛛 📔 Speichern und Schlie | essen 🛛 🔗 Speichern und Senden | Auftrag stornieren | 🥝 Historie 🖕 🖁 🍳 | 🛛 🛃 Deutsch        | ▼ <b>.</b> |
| Auftrag                |                                    |                                |                    |                  |                    |            |
| Nummer                 | B/Z Numm                           | ər                             | Kopfnummer         | 001              | Status             |            |
| Allgemein VVarenpositi | onen                               |                                |                    |                  |                    |            |
| Auftragskopfdaten      |                                    |                                |                    | Auftraggeber (T  | Code: )            |            |
| Formularart Hafenda    | tensatz 🔻                          | Container OKonventionell       | Sammelcontainer    | Sachbearbeiter   | Ihr Name           |            |
| Direktverladung        | 🗐 Seedurchfuhrgut 🔲                | OZolldaten OAES - Dater        | 1                  | Telefon          | Ihre Telefonnummer |            |
|                        |                                    |                                |                    | Fax              | Ihre Faxnummer     |            |
| Schiffsdaten           |                                    | Vorlauf                        |                    | Position         | Ihre Pos.          |            |
| Abfahrtsnummer         | XXX9999                            | Transportart Lastkra           | ftwagen (Truck) 🔻  | Offerte          |                    |            |
| Schiffsname            | Testschiff                         | Kennzeichen                    |                    |                  |                    |            |
| Makler                 | DBH 👻                              | Gefahrgut                      |                    | FOB Spediteur    |                    |            |
| Reeder                 | DBH 💌                              | Gefahrgut 📃                    |                    | Name             |                    |            |
| Schuppen               | 001 💌                              | Beauftragter                   |                    | Position         |                    |            |
| Ladehafen              | DEHAM                              | Buchungsnummer                 |                    | Kaikonto         |                    |            |
| ETS (Abfahrt)          | 29.04.2010 💌                       | Vermerk                        |                    | Dakosy Code      |                    |            |
| Bestimmungshafen       | CNSHA                              |                                | ~                  |                  |                    |            |
| Endbestimmungsort      |                                    |                                |                    |                  |                    |            |
|                        |                                    |                                |                    |                  |                    |            |
|                        |                                    |                                | ~                  |                  |                    |            |
|                        |                                    |                                |                    |                  |                    |            |
| Geändert am von        |                                    |                                |                    |                  |                    |            |

Die Pflichtfelder für eine ZAPP-Meldung richten sich nach der Formularart. Durch das Zwischenspeichern des Auftrags werden Ihnen nicht gefüllte Pflichtfelder mit einem gelben Warndreieck angezeigt, der Auftrag wurde nicht gespeichert.

| 🌋 Auftrag                                             |                                                   | <b>a</b> . • <b>x</b>          |
|-------------------------------------------------------|---------------------------------------------------|--------------------------------|
| 🗄 📄 🐼 🖹 📄 🎦 Speichern 🛛 📔 Speichern und Schliess      | sen 🔊 Speichern und Senden 🛛 Auftrag stornieren 🤅 | ) Historie 📮 🤤 🖄 Deutsch 🛛 👻 🗸 |
| Auftrag                                               |                                                   |                                |
| Nummer 17759 B/Z Nummer                               | Kopfnummer 00                                     | 01 Status                      |
| Algemein Warenpositionen                              |                                                   |                                |
| Auftragskopfdaten                                     |                                                   | Auftraggeber (TCode: )         |
| Formularart Hafendatensatz 👻                          | Container     Conventionell     Sammelcontainer   | Sachbearbeiter Ihr Name        |
| Direktverladung 🔲 Seedurchfuhrgut 🔲                   | ⊘Zolldaten                                        | Telefon Ihre Telefonnummer     |
|                                                       |                                                   | Fax Ihre Faxnummer             |
| Schiftsdaten                                          | Vorlauf                                           | Position Ihre Pos.             |
| Abfahrtsnummer XXX9999                                | Lastkraitwagen (Truck)                            | Offerte                        |
| Schiffsname                                           | Kennzeichen                                       |                                |
| Makler                                                | Gefahrgut                                         | FOB Spediteur                  |
| Reeder                                                | Gefahrgut                                         | Name                           |
| Schuppen 001 💌                                        | Beauftragter                                      | Position                       |
| Ladehafen DEHAM                                       | Buchungsnummer                                    | Kaikonto                       |
| ETS (Abfahrt) 29.04.2010                              | /ermerk                                           | Dakosy Code                    |
| Bestimmungshafen CNSHA                                | <u>^</u>                                          |                                |
| Endbestimmungsort                                     |                                                   |                                |
|                                                       |                                                   |                                |
|                                                       | <u>~</u>                                          |                                |
|                                                       |                                                   |                                |
| Geändert am 27.04.2010 11:22:53 von TESTUSER TESTUSER |                                                   |                                |

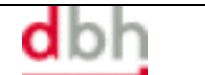

| 🌌 Auftra     | ug.       |                   |                            |                          |                    |          |               |            |
|--------------|-----------|-------------------|----------------------------|--------------------------|--------------------|----------|---------------|------------|
| : 🗋 😡        |           | 🔚 Speichern       | 📔 Speichern und Schliessen | 🔊 🔊 Speichern und Senden | Auftrag stornieren | Historie | 🚦 🔍 🖄 Deutsch | <b>-</b> - |
| Auftrag      |           |                   |                            |                          |                    |          |               |            |
| Nummer       | 17759     |                   | B/Z Nummer                 |                          | Kopfnummer         | 001      | Status        |            |
| Algemein     | Waren     | positionen        |                            |                          |                    |          |               |            |
| Pos.         |           | Anzahl            | Verpackungscode            | Markierung               | Inhalt             | Gewich   | ıt            |            |
|              |           |                   |                            |                          |                    |          |               |            |
|              |           |                   |                            |                          |                    |          |               |            |
|              |           |                   |                            |                          |                    |          |               |            |
|              |           |                   |                            |                          |                    |          |               |            |
|              |           |                   |                            |                          |                    |          |               |            |
|              |           |                   |                            |                          |                    |          |               |            |
|              |           |                   |                            |                          |                    |          |               |            |
|              |           |                   |                            |                          |                    |          |               |            |
|              |           |                   |                            |                          |                    |          |               |            |
|              |           |                   |                            |                          |                    |          |               |            |
|              |           |                   |                            |                          |                    |          |               |            |
|              |           |                   |                            |                          |                    |          |               |            |
|              |           |                   |                            |                          |                    |          |               |            |
| 📑 Hir        | zufügen   | Entr              | fernen                     |                          |                    |          |               |            |
| Geändert arr | 27.04.201 | 0 11:22:53 von TI | ESTUSER TESTUSER           |                          |                    |          |               |            |

Für die Erfassung der Warendaten wechselt man auf die Seite "Warenpositionen" und über den Button "Hinzufügen" öffnet sich die Erfassungsmaske "Warendaten".

| 🌌 Warend      | aten 1/1                          |                  |              |                    |             | 6 - 0 🛛  |
|---------------|-----------------------------------|------------------|--------------|--------------------|-------------|----------|
| i 🗋 🐼 🗅       | ) 🔚 Speichern 🛛 🔚 Speichern und S | Schliessen 🛛 🕯 🔌 |              |                    |             |          |
| Anzahl        | 1                                 | 1                | Nächster     |                    | Shippers Ow | /ned     |
| Verpackung    |                                   | •                | Siegelnummer |                    | ISO Code    |          |
| Gewicht       | 1                                 |                  | Min. Temp.   |                    | Max. Temp.  |          |
| Inhalt        |                                   | ~                | Markierung   |                    |             | <u>^</u> |
|               |                                   | ~                |              |                    |             | ~        |
| Zollposition  | en                                |                  |              |                    |             |          |
| Pos.          | MRN Nummer                        | AEM              | MRN komplett |                    | Mindermenge |          |
| Gefahrgutp    | ufügen Entfernen<br>ositionen     |                  |              |                    |             |          |
| Pos.          | IMDG Code UN Num                  | imer Gewi        | cht Tech     | nische Bezeichnung |             |          |
| E Hinzu       | ufügen 📄 Entfernen                |                  |              |                    |             |          |
| Geändert am v | on                                |                  |              |                    |             |          |

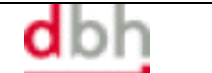

Hier können Sie nun die Warendaten sowie über die Button "Hinzufügen" die Zoll- und Gefahrgutdaten erfassen.

| AES Zollposition 1/1                                                                                                    |                                                                                                    |                                                                                                    |                                       |       |
|----------------------------------------------------------------------------------------------------|----------------------------------------------------------------------------------------------------|----------------------------------------------------------------------------------------------------|---------------------------------------|-------|
| 📄 🐼 🐚 🔚 Speichern 📗                                                                                                    | 📄 Speichern und Schliessen 🖕                                                                                                    |                                                                                                    |                                       |       |
| ZAPP Zolldaten                                                                                                    |                                                                                                    |                                                                                                    |                                       |       |
| MRN                                                                                                    | AEM 🗖                                                                                                    | MRN komplett                                                                                                    | Mindermer                             | nge 🔳 |
| AES Positionen                                                                                                    |                                                                                                    |                                                                                                    |                                       |       |
| MRN Position Pack                                                                                                    | stück ID Mindermenge G                                                                                                    | ieminderte Eigenm                                                                                                    | asse                                  |       |
|                                                                                                    |                                                                                                    |                                                                                                    |                                       |       |
| Hinzufügen                                                                                                    | Entfernen                                                                                                    |                                                                                                    |                                       |       |
| Geändert am von                                                                                                    |                                                                                                    |                                                                                                    |                                       |       |
|                                                                                                    |                                                                                                    |                                                                                                    |                                       |       |
|                                                                                                    |                                                                                                    |                                                                                                    |                                       |       |
| Cefebrauteorition 1/1                                                                                                    | <b></b>                                                                                                    |                                                                                                    |                                       |       |
| Gefahrgutposition 1/1                                                                                                    | Speichern und Schließen                                                                                                    |                                                                                                    | 8                                     |       |
| Gefahrgutposition 1/1                                                                                                    | Speichern und Schließen                                                                                                    |                                                                                                    | 8                                     |       |
| Gefahrgutposition 1/1                                                                                                    | Speichern und Schließen 🖕                                                                                                    |                                                                                                    | 8                                     |       |
| Gefahrgutposition 1/1                                                                                                    | Speichern und Schließen 🖕<br>oaktiv<br>Verpackungsgruppe                                                                                                    |                                                                                                    |                                       |       |
| Gefahrgutposition 1/1                                                                                                    | Speichern und Schließen                                                                                                    | 3 [                                                                                                    |                                       |       |
| Gefahrgutposition 1/1                                                                                                    | Speichern und Schließen                                                                                                    | 3                                                                                                    |                                       |       |
| Gefahrgutposition 1/1         Speichern         Gefahrgut         Landtransport/Radi         Gefahrgut         Anzahl         Verpackung         IMDG - Code                                                  | Speichern und Schließen                                                                                                    |                                                                                                    | · .                                   |       |
| Gefahrgutposition 1/1<br>Speichern<br>Gefahrgut<br>Landtransport/Radi<br>Gefahrgut<br>Anzahl<br>Verpackung<br>IMDG - Code<br>UN - Nummer                                                                      | Speichern und Schließen  Oaktiv Verpackungsgruppe Gewicht Flammpunkt Meerwassergefähro Vatassergefähro Vatass | e Contraction of the second second se |                                       |       |
| Gefahrgutposition 1/1         Speichern         Gefahrgut         Gefahrgut         Anzahl         Verpackung         IMDG - Code         UN - Nummer         EMS1                                            | Speichern und Schließen  Oaktiv Verpackungsgruppe Gewicht Flammpunkt Meerwassergefähr Klass                                                                                                    | e<br><br>dung<br>se                                                                                                    | · .                                   |       |
| Gefahrgutposition 1/1 Speichern Gefahrgut Landtransport/Radi Gefahrgut Anzahl Verpackung IMDG - Code UN - Nummer EMS1 EMS2                                                                                    | Speichern und Schließen                                                                                                    | e                                                                                                    | ·                                     |       |
| Gefahrgutposition 1/1 Cefahrgut Landtransport/Radi Gefahrgut Anzahl Verpackung IMDG - Code UN - Nummer EMS1 EMS2 MFAG1                                                                                        | Speichern und Schließen  Oaktiv Verpackungsgruppe Gewicht Flammpunkt Keerwassergefähro Wassergefahr Klass Limited Quantities Excepted Quantities                                                                                                    | e                                                                                                    | · · · · · · · · · · · · · · · · · · · |       |
| Gefahrgutposition 1/1 Cefahrgut Landtransport/Radi Gefahrgut Anzahl Verpackung IMDG - Code UN - Nummer EMS1 EMS2 MFAG1 MFAG2                                                                                  | Speichern und Schließen  Oaktiv  Verpackungsgruppe  Gewicht  Flammpunkt  Wassergefähr Klass Limited Quantities Excepted Quantities Technische Bezeich                                                                                                    | e Contraction of the set of the set of the s | · · · · · · · · · · · · · · · · · · · |       |
| Gefahrgutposition 1/1 Cefahrgut Landtransport/Radi Gefahrgut Anzahl Verpackung IMDG - Code UN - Nummer EMS1 EMS2 MFAG1 MFAG2 Primär Label                                                                     | Speichern und Schließen  Oaktiv  Verpackungsgruppe  Gewicht  Flammpunkt  Keerwassergefähr Klass Limited Quantities Excepted Quantities Technische Bezeich                                                                                                    | e Contraction of the second second se | · · · · · · · · · · · · · · · · · · · |       |
| Gefahrgutposition 1/1 Cefahrgut Landtransport/Rad Gefahrgut Anzahl Verpackung IMDG - Code UN - Nummer EMS1 EMS2 MFAG1 MFAG2 Primär Label Sekundär Label 1                                                     | Speichern und Schließen  Oaktiv  Verpackungsgruppe  Gewicht  Flammpunkt  Meerwassergefährd  Wassergefahr Klass  Limited Quantities  Excepted Quantities  Technische Bezeich                                                                                                    | e                                                                                                    |                                       |       |
| Gefahrgutposition 1/1 Cerangut Landtransport/Radi Gefahrgut Anzahl Verpackung IMDG - Code UN - Nummer EMS1 EMS2 MFAG1 MFAG2 Primär Label Sekundär Label 1 Sekundär Label 2                                    | Speichern und Schließen  Caktiv  Cerpackungsgruppe  Gewicht  Flammpunkt  Keerwassergefährd  Kvassergefahr Klass  Limited Quantities  Excepted Quantities  Technische Bezeich  Auslöser                                                                                                    | e                                                                                                    |                                       |       |
| Gefahrgutposition 1/1 Cefahrgut Landtransport/Rad Gefahrgut Anzahl Verpackung IMDG - Code UN - Nummer EMS1 EMS2 MFAG1 MFAG2 Primär Label Sekundär Label 1 Sekundär Label 2                                    | Speichern und Schließen  Caktiv  Cerpackungsgruppe  Gewicht  Gewicht  Flammpunkt  Wassergefähr Klass  Limited Quantities  Excepted Quantities  Auslöser  Auslöser                                                                                                    | e Contraction of the set of the set of the s |                                       |       |
| Gefahrgutposition 1/1 Cetahrgut Landtransport/Radi Gefahrgut Anzahl Verpackung IMDG - Code UN - Nummer EMS1 EMS2 MFAG1 MFAG2 Primär Label Sekundär Label 1 Sekundär Label 2 Staumethode                       | Speichern und Schließen  Oaktiv  Verpackungsgruppe  Gewicht  Gewicht  Klassergefahr Klass  Limited Quantities  Excepted Quantities  Auslöser  Auslöser                                                                                                    | e                                                                                                    |                                       |       |
| Gefahrgutposition 1/1 Cetangut Landtransport/Radi Gefahrgut Anzahl Verpackung IMDG - Code UN - Nummer EMS1 EMS2 MFAG1 MFAG2 Primär Label Sekundär Label 1 Sekundär Label 2 Staumethode Verträglichkeitsgruppe | Speichern und Schließen  Oaktiv  Verpackungsgruppe  Gewicht  Flammpunkt  Klass Limited Quantities Excepted Quantities Excepted Quantities Auslöser Bemerkung                                                                                                    | e Contraction of the second second seco                                                                                                    |                                       |       |
| Gefahrgutposition 1/1 Cerangut Landtransport/Radi Gefahrgut Anzahl Verpackung IMDG - Code UN - Nummer EMS1 EMS2 MFAG1 MFAG2 Primär Label Sekundär Label 1 Sekundär Label 2 Staumethode Verträglichkeitsgruppe | Speichern und Schließen  Caktiv  Cerpackungsgruppe  Gewicht  Gewicht  Flammpunkt  Kassergefähr Klass  Limited Quantities  Excepted Quantities  Auslöser  Bemerkung                                                                                                    | e                                                                                                    |                                       |       |

(auch hier haben Sie die Möglichkeit, sich durch eine Zwischenspeicherung die Pflichtfelder anzeigen zu lassen)

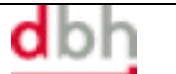

#### 1.3 Modul "ZAPP Auftrag": Statusüberwachung

Bei regelmäßiger Erfassung von ZAPP-Aufträgen werden sich in der Übersicht immer mehr Aufträge ansammeln, die durch die Sachbearbeiter kontrolliert und überwacht werden müssen.

| 🖉 ALPO                            |                |                             |               |                              |                        |                             |           |         | 8       |      |
|-----------------------------------|----------------|-----------------------------|---------------|------------------------------|------------------------|-----------------------------|-----------|---------|---------|------|
| Datei • Ansicht • Einstellungen • | Info 🕶 🖕 🔄 🥖 🛛 | 🗅 🌅 😠 😒 🛓 🛛                 | 🗐 🔗 💑 🗟 🥝 🖉   | dbh                          | Bremen                 | <ul> <li>Support</li> </ul> | Deutsch   | * •     |         |      |
| Module 📮<br>ZAPP Auftrag          | Suchbegriff    | Kriterium<br>Auftragsnummer | Ents;         | rechung<br>les Feldinhalts 🔻 | Auftragsanlage<br>Alle | Mit erledigten Au           | ifträgen  | ichen 🔂 |         |      |
| Übersicht                         |                |                             |               |                              |                        | - Nur eigene Autu           | age       |         |         |      |
| Kritische Aufträge                | ZAPP Aufträge  | •                           |               |                              |                        |                             |           |         |         |      |
| Auffred enfeccen                  | Status         | Status Datum                | ZAPP Referenz | Formularart                  | Schiffsname            | Schiffsabfahrt              | Position  | Offerte | Hafenco | de A |
| Additing critesson                | NEW            | 21.04.2010                  |               | HDS                          | TBN                    | 09.05.2010                  | 123       |         | DEHAM   | 1    |
| Vorlagen                          | NEW            | 27.04.2010                  |               | HDS                          | Testschiff             | 29.04.2010                  | Ihre Pos. |         | DEHAM   | 1    |
|                                   |                |                             |               |                              |                        |                             |           |         |         |      |

Als Hilfsmittel bietet ALPO für die Überwachung zwei Werkzeuge an. Das erste Werkzeug ist die Historie, die sich zu jedem Auftrag aufrufen lässt.

| 4 | 🛚 Statusinform  | ationen       |        |              | 8            |     |
|---|-----------------|---------------|--------|--------------|--------------|-----|
| 1 | 🐼 🛃 🗸           |               |        |              |              |     |
|   | Statusmeldungen |               |        |              |              |     |
|   | Zeitpunkt       | ZAPP Referenz | Status | Fehlercode 1 | Fehlercode 2 |     |
|   |                 |               |        |              |              |     |
|   |                 |               |        |              |              |     |
|   |                 |               |        |              |              |     |
|   |                 |               |        |              |              |     |
|   |                 |               |        |              |              |     |
|   |                 |               |        |              |              |     |
|   |                 |               |        |              |              |     |
|   |                 |               |        |              |              |     |
|   |                 |               |        |              |              |     |
|   | Details         |               |        |              |              |     |
|   | Eshlevesde 1    |               |        |              |              | _   |
|   | Ferliercode 1   |               |        |              |              |     |
|   |                 |               |        |              |              |     |
|   | Fehlercode 2    |               |        |              |              | - I |
|   |                 |               |        |              |              |     |
|   |                 |               |        |              |              |     |
| 1 |                 |               |        |              |              |     |

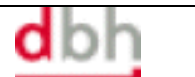

In der Statushistorie lässt sich für jeden Auftrag genau verfolgen, wann er das erste Mal an ZAPP übertragen wurde, welche Rückmeldungen / Fehlermeldungen es gab und welche weiteren Statuswerte durch ZAPP, die Terminals oder den Hamburger Zoll gesetzt worden sind.

Das zweite Werkzeug ist die automatische Emailbenachrichtigung:

| 🏽 Emailbenachri | chtigung                       |                                                       |                        |
|-----------------|--------------------------------|-------------------------------------------------------|------------------------|
| 🔞 🔚 Speichern   | 📔 Speichern und Schlie         | ssen 🖕                                                |                        |
| Empförger       |                                |                                                       |                        |
| Stellvertreter  | 1                              |                                                       |                        |
|                 | Bei den Status<br>Hafenausdruc | swerten AUB, AOK, BOK ur<br>k als PDF angehängt werde | nd ZOK soll der<br>en. |
| BHT/ZAPP        |                                |                                                       |                        |
| BHT-Statuswerte |                                |                                                       |                        |
| 🔲 ACU           | 🔲 AUB                          | CPZ                                                   | 🔲 DIU                  |
| ERU             | FEZ                            | FIM                                                   | E FRZ                  |
| 🔲 ІСО           | 🕅 IDU                          | 🔲 INZ                                                 | 🔲 МОВ                  |
| NEU             | PRB                            | SPH                                                   | 🔲 SPZ                  |
| 🔲 STB           | 🔲 ΤΟυ                          | TVU                                                   | 📃 ZAZ                  |
| 🔲 ZUU           | 🔲 ZUZ                          |                                                       |                        |
|                 |                                |                                                       |                        |
| ZAPP-Statuswene |                                |                                                       |                        |
| AAB             | AAG                            | ACK                                                   | AOK                    |
| BOK             | ERR                            | FEH                                                   | FRE                    |
| REJ             | RLS                            | STB                                                   | STP                    |
| UAG             | VVAN                           | VVL                                                   | ZOK                    |
|                 |                                |                                                       |                        |
| Geändert am von |                                |                                                       |                        |

Die Emailbenachrichtigung kann JEDER Benutzer für sich selbst konfigurieren. Der Aufruf erfolgt über das ALPO Menü "Einstellungen → Emailbenachrichtigung".

In der Maske unter ZAPP-Statuswerte sind alle möglichen Statuswerte mit kurzer Erklärung aufgelistet. Zudem kann jeder User auch noch einen oder mehrere Stellvertreter benennen, die ebenfalls über die ausgewählten Statuswerte informiert werden sollen.

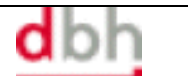

#### Anhang A: Installation von ALPO

Die Installation von ALPO ist sehr einfach und kann über das Internet ausgeführt werden.

Als technische Voraussetzung gelten die folgenden Rahmenbedingungen:

- IBM-kompatibler PC mit Windows 2000 oder höher (Das aktuelle Service Pack der Windows Version wird empfohlen)
- Aktuelle Version des Microsoft .Net-Framework 2.0 (oder höher)
- Min. 200 MB verfügbarer Speicher auf der Festplatte C: (Standardinstallationsverzeichnis: "C:\Dokumente und Einstellungen\User\Lokale Einstellungen\Apps")
- Internetverbindung <u>ohne</u> explizite Authentifizierung am Proxy- Server (Advantage LPO läuft am Einzelplatz auch über UMTS bzw. ISDN-Verbindung) Sollte ein Proxyserver mit expliziter Authentifizierung in Ihrem Hause installiert sein, so muss eine Ausnahmeregel für die Seite https://alpo.dbh.de definiert werden. Zudem sollte das Caching im Proxyserver für diese Seite deaktiviert werden.
- Die Windows Benutzernamen d
  ürfen keine Sonderzeichen und Umlaute z.B. ö, ä, ü, ß enthalten

Für die Erstinstallation rufen Sie bitte über den Internet Explorer Version 5 (oder höher) die Seite <u>https://alpo.dbh.de</u> auf. Klicken Sie einmal auf den Button "Installieren" und bestätigen Sie weitere Dialogfenster mit "installieren", "ok" oder "weiter" (unterscheidet sich bei unterschiedlichen IE Versionen und Sicherheitseinstellungen).